# Comment configurer JTAlert et WSJT-X pour deux callsigns différents ?

Des nouveaux raccourcis WSJT-X et JtAlert doivent être créés pour votre nouveau callsign « *OP5AM* » ( par exemple ), cela permettra aux programmes d'avoir une configuration spécifique et des journaux de bords (logbook) différents pour les 2 indicatifs.

# D'abords ne pas essayer d'installer des copies d'un deuxième JTAlert, cela ne fonctionnera pas !

## Pour JTAlert :

- Ouvrez les anciens WSJT-X et JTAlert.de votre bureau
- Dans JTAlert allez dans Setting/Manager Setting/Station Callsign.
- Dans la fenêtre « desktop Shortcut » introduisez dans « Additional Callsign » votre nouvel indicatif et cliquez sur « create shortcuts ».

| Scan Log and Update<br>Sound Card<br>Station Callsign<br>Program Updates | JTAlert can be started to<br>This can be used for gue<br>Windows Desktop. Each o | use a different callsign than the o<br>st operators. A suitable shortcut v<br>callsign will have independent set | current Station callsign.<br>will be created on the<br>tings and wanted lists. |
|--------------------------------------------------------------------------|----------------------------------------------------------------------------------|----------------------------------------------------------------------------------------------------|--------------------------------------------------------------------------------|
| About                                                                    | Additi                                                                           | onal Callsign OP5AM                                                                                              | Create Shortcuts                                                               |
| JTAlert by VK3AMA                                                        | Help                                                                             | ОК                                                                                                    | Cancel Save                                                                    |

• Sauvez et fermez la fenêtre.

Il vous a créé ainsi un nouvel icône sur votre bureau avec les nouveaux chemins de votre « nouveau » JTAlert.

| JTAlert for WSJT-X [OP5AM]                      |
|-------------------------------------------------|
| Raccourci (Jnk)                                 |
| Audio & Visual Alerts for WSJT-X and JT65-HF.   |
| C:\Users\Albert Müller\Desktop                  |
| 2,00 Ko (2 048 octets)                          |
| 4,00 Ko (4 096 octets)                          |
| Aujourd'hui 12 novembre 2017, il y a 49 minutes |
| Aujourd'hui 12 novembre 2017, il y a 49 minutes |
| Aujourd'hui 12 novembre 2017, il y a 49 minutes |
| ecture seule Caché Avanc                        |
|                                                 |
|                                                 |
|                                                 |
|                                                 |

| eneral Naccourci Ci                               | ompatibilite    | Securite                  | Details    | versions precedentes        |        |
|---------------------------------------------------|-----------------|---------------------------|------------|-----------------------------|--------|
|                                                   | JTAlert fo      | or WSJT-X                 | [OP5AM     | 1]                          |        |
| Type de cible :                                   | Applicatio      | on                        |            |                             |        |
| Emplacement :                                     | JTAlert         |                           |            |                             |        |
| Cible :                                           | ıgram File      | es <mark>(x86)\J</mark> T | [Alert∖JT/ | Alert.exe" /wsjtx /callsign | =OP5AM |
| Démarrer dans : "C:\Program Files (x86)\JTAlert\" |                 |                           |            |                             |        |
| Touche de raccourci :                             | : Aucun         |                           |            |                             |        |
| Exécuter :                                        | Fenêtre normale |                           |            |                             |        |
| Commentaire :                                     | JTAlert f       | or WSJT->                 | (OP5A)     | 1]                          |        |
| Emplacement du fich                               | nier Ch         | nanger d'ic               | ône        | Avancé                      |        |
|                                                   |                 |                           |            |                             | 1      |
|                                                   |                 |                           |            |                             |        |
|                                                   |                 |                           |            |                             |        |
|                                                   |                 |                           |            |                             |        |

# Pour WSJT-X :

- Faites <u>une copie</u> du raccourci WSJT-X utilisé pour démarrer WSJT-X.
- Faites un clic droit sur ce nouveau raccourci, sélectionnez « Propriétés ». Sélectionnez l'onglet <u>Général</u> et modifiez le nom du raccourci pour identifier le nouveau *Callsign ( OP5AM )*.

| 9                                   | WSJT-X - OP5AM                                |        |  |  |  |
|-------------------------------------|-----------------------------------------------|--------|--|--|--|
| Type du fichier :                   | Raccourci (.lnk)                              |        |  |  |  |
| Description :                       | wsjtx.exe                                     |        |  |  |  |
| Emplacement :                       | C:\Users\Albert Müller\Desktop                |        |  |  |  |
| Taille :                            | 822 octet(s) (822 octets)                     |        |  |  |  |
| Sur disque : 4,00 Ko (4 096 octets) |                                               |        |  |  |  |
| Créé le :                           | Aujourd'hui 12 novembre 2017, il y a 2 heures |        |  |  |  |
| Modifié le :                        | Aujourd'hui 12 novembre 2017, il y a 1        | heure  |  |  |  |
| Demier accès le :                   | Aujourd'hui 12 novembre 2017, il y a 2        | heures |  |  |  |
| Attributs : Le                      | cture seule 🗌 Caché                           | Avancé |  |  |  |
|                                     |                                               |        |  |  |  |
|                                     |                                               |        |  |  |  |

• Sélectionnez l'onglet <u>Raccourci</u> et modifiez le champ cible et ajoutez le paramètre --rig-name= + le nom spécifiant le callsign ici OP5AM. (note : il ne faut pas nécessairement ajouter un indicatif, il peut-être une valeur que vous désirez, mais un nom est pratique et il sera affiché dans le barre de titre du programme WSJT-X pour ainsi faciliter l'identification ).

|                                  | WSJ          | T-X - Copie     |            |                   | 1 |  |
|----------------------------------|--------------|-----------------|------------|-------------------|---|--|
| Type de cible :<br>Emplacement : | Appli<br>bin | cation          |            | /                 | - |  |
| Cible :                          | C:\\         | VSJT\wsjtx\bir  | n\wsjtx.ex | e -rig-name=op5am |   |  |
| Démarrer dans :                  | C:\\         | VSJT\wsjtx      |            |                   |   |  |
| Touche de racco                  | urci : Auc   | un              |            |                   |   |  |
| Exécuter :                       | Fen          | Fenêtre normale |            |                   |   |  |
| Commentaire :                    |              |                 |            |                   |   |  |
| Emplacement                      | du fichier   | Changer d'ic    | ône        | Avancé            |   |  |
|                                  |              |                 |            |                   |   |  |
|                                  |              |                 |            |                   |   |  |
|                                  |              |                 |            |                   |   |  |

Maintenant que vous avez de nouveaux raccourcis spécifiques « OP5AM » pour WSJT-X et JTAlert, faites ce qui suit ...

Démarrez WSJT-X en utilisant le raccourci OP5AM.

 Ouvrez « Settings » et configurez les selon vos besoins. Vous devrez à nouveau régler tous vos paramètres, la radio, l'audio, etc. (car ils auront les valeurs par défaut, ils ne seront pas copiés à partir de votre configuration d'origine).

| General   | Radio   | Audio | Tx Macros | Reporting | Frequencies | Colors | Advanced |
|-----------|---------|-------|-----------|-----------|-------------|--------|----------|
| Station I | Details |       |           |           |             |        |          |
|           | -       |       | -         |           |             |        |          |

• Refermer WSJT-X en cliquant sur « ok ».

# Démarrez JTAlert.

• Ouvrez les paramètres de JTAlert et configurez la journalisation d' HRD logbook pour utiliser le journal OP5AM. N'oubliez pas AVANT de refaire un nouveau journal de bord au nom de OP5AM !

- Réglez les paramètres d'alertes désirées et puis exécutez une analyse du Log.
- Réglez les paramètres de JTAlert car ils ne sont pas copiés à partir de vos paramètres d' origines.

Maintenant vous avez des raccourcis spécifiques pour votre ancien et votre nouvel indicatif.

**Attention** si votre but est de changer simplement d'émetteur, par exemple vous utilisez un FT-5000 et un ICOM-780, et vous voulez utiliser une instance pour chaque émetteur, vous ne <u>devez changer que</u> <u>le programme WSJT-X</u> car seul ce raccourci fonctionne avec la config de WSJT-X.

• Changez les paramètres de l'icône WSJT-X comme énoncé plus haut pour le général et le raccourci, en ajoutant --rig-name= le nom de la deuxième radio que vous voulez utiliser.

Ensuite en ouvrant WSJT-X, configurez correctement les différents paramètres de votre nouvelle radio.

Pour JTAlert, il se lancera après que WSJT-X sera ouvert et sera en accord avec l'émetteur sélectionné.

Il n'y a rien d'autre à faire.

### <u>Astuce :</u>

Plutôt que de commencer le cycle de cliquer sur WSJT-X puis JTAlert, le programme JTAlert peut être configuré pour un démarrage automatique.

### Voici le réglage de JTAlert :

Démarrer JTAlert de votre nouvel indicatif ( ici OP5AM ), aller dans *Setting/Manage Setting/Applications/auto-Start* pour démarrer l'exécutable wsjtx.exe. Si vous configurez WSJT-X à l' aide --rig-name = OP5AM\_CALL ( par exemple ) le mettre dans le champ Paramètres de l'entrée de démarrage automatique. Activer « Start », enfin sauvez et fermez les options.

Maintenant, vous pouvez commander l'ouverture des 2 programmes en cliquant sur JTAlert .

Traduction et adaptation du forum https://hamapps.groups.io/g/Support par Albert ON5AM